# VHD Guide

- The lodd Mini can use VHD files to use the Virtual Drive (HDD) and Virtual USB Memory Stick (RMD)
- Download the [VHD Tool] ftp://iodd.kr/open/vhd\_tools/

#### VHD file create

• Select the [Create] tab of the VHD Tool.

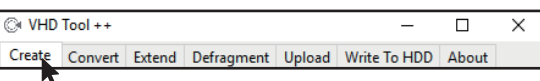

Specify the location and file name of the mini in [File name].

| Create Continuous Fixed VHD                                                                                                    |            |    |         |        |   |  |  |  |
|----------------------------------------------------------------------------------------------------|------------|----|---------|--------|---|--|--|--|
| FileName                                                                                                    | ioddmini.v | hd |         | E      | ] |  |  |  |
| Enter the size of the VHD file to be created in [Size].<br>!!! Must be smaller than or equal to the size of [Biggest linear Space]. |            |    |         |        |   |  |  |  |
| Largest linear space                                                                                                    |            |    | 5120410 | HDD RW |   |  |  |  |
| Size                                                                                                    | 100        | MB | ~       | Create |   |  |  |  |
|                                                                                                    |            |    |         |        |   |  |  |  |

• Click the [Create] to create the VHD file in the selected path.

### VHD file mount

Press the b (c) (c) key to mount the VHD file.
 The created VHD file is recognized as 'uninitialized drive'

# VHD file usage and precautions

- VHD files can use various settings.
- You can change the properties of the VHD file at any time with the [Mode Manager] menu.

Never delete a VHD file that is in use (mounted) or change its file location, as this may cause a fatal error in the SSD. and Unschedule the disk defragmentation of iodd mini

## Fixed / removable change

Press the 🔹 button and select the [MODE Select] item.

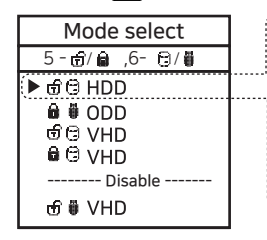

### Write Protection On/Off

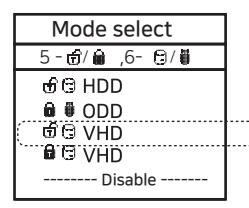

In the selected device  $(\blacktriangleright)$ , use button 5 to set the device to write protection On/Off This option can be checked by the lock status.

🔒 On 💮 OFF

# **Bootable VHD Creat**

- The RUFUS \* utility can be used to create UEFI bootable VHD files or Windows-to-go disks.
- You can boot Only support UEFI system
- The VHD file must be set as the [removable] disk

### RUFUS Download and Run

- Download Site(Official) https://rufus.ie/
- After installation, run as administrator

| 🖉 Rufus 3.5.1497 (Portable)            | - 🗆 X                                                   |   |
|----------------------------------------|---------------------------------------------------------|---|
| Drive Properties —                     |                                                         |   |
| Device 1. Select the mour              | ted VHD drive in [Device] Item.                         |   |
| Multiple Partitions (F:) (G:) 1120 GBI |                                                         |   |
| Boot selection 2. Select the           | original ISO file from the boot selection.              |   |
| Win10-LTSC-KOR.ISO                     | V SELECT V                                              |   |
| Image option 3. image Op               | ions, select Standard Installation or Win-to-Go         |   |
| Standard Windows installation          | ×                                                       |   |
| Partition scheme                       | Target system                                           |   |
| GPT ~                                  | UEFI (non CSM)  V                                       |   |
| 4.Partition scheme set                 | PT / Target system to UEFI.                             |   |
| CISCOSE Hard Drives                    |                                                         |   |
| Add fixes for old BIOSes (extra partit | on, align, etc.)                                        |   |
| 5. For Win-To-Go install               | tions, MBR / BIOS (or UEFI-CSM) be more compatible.     |   |
| Format Options —                       |                                                         |   |
| Volume label                           |                                                         |   |
| CES_X64FREV_KO-KR_DV5                  |                                                         |   |
| File system                            | Cluster size                                            |   |
| Large FAT32 (Default) $\sim$           | 32 kilobytes (Default) $\checkmark$                     |   |
| 6 Recommends default                   | alues for file systems and Cluster size                 |   |
| oinceonninends deriddie                | aldes for the systems and elaster size                  |   |
|                                        |                                                         |   |
|                                        | EADY                                                    |   |
| 🔇 () 🌲 🖩                               | START CLOSE                                             |   |
| 1 decise formed                        | 7. Press the start button and the boot file is created. |   |
| i device round                         |                                                         | - |

# Bootcamp for MAC OSX

 The WTG and encryption features of the IODD MINI make it possible to boot securely even on MACs.

#### Preparations

- External USB or VHD file for boot camp driver -Download the driver from the boot camp control panel.
- VHD file for boot camp installation (fixed recommended)

## RUFUS Setting

• The default settings are the same as for UEFI boot.

| Drive Properties ———                               |                |        |
|----------------------------------------------------|----------------|--------|
| Device                                             |                |        |
| Multiple Partitions (F:) (G:) [120 GB]             | ~              |        |
| Boot selection                                     |                |        |
| Win10-LTSC-KOR.ISO                                 | ✓ ✓ SELECT     | -      |
| Image option                                       |                |        |
| Windows To Go                                      |                | $\sim$ |
| Partition scheme                                   | Target system  |        |
| GPT $\checkmark$                                   | UEFI (non CSM) | ~ ?    |
| <ul> <li>Hide advanced drive properties</li> </ul> |                |        |
| List USB Hard Drives                               |                |        |
|                                                    |                |        |

Select [USB Hard Drive List] in [Advanced Drive Properties]. Select the target VHD drive (fixed) to install on the device. Set the partition type to [GPT] and the target system to [UEFI].

#### After work

- With your Mac turned off, connect the Ipod Mini and press the power button while holding down the [option] key to select a boot disk. Choose the yellow UEFI disk [Press and hold the Control key when first installing]
- Install the bootcamp support driver.